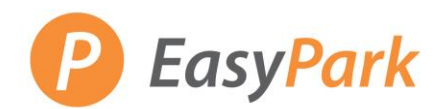

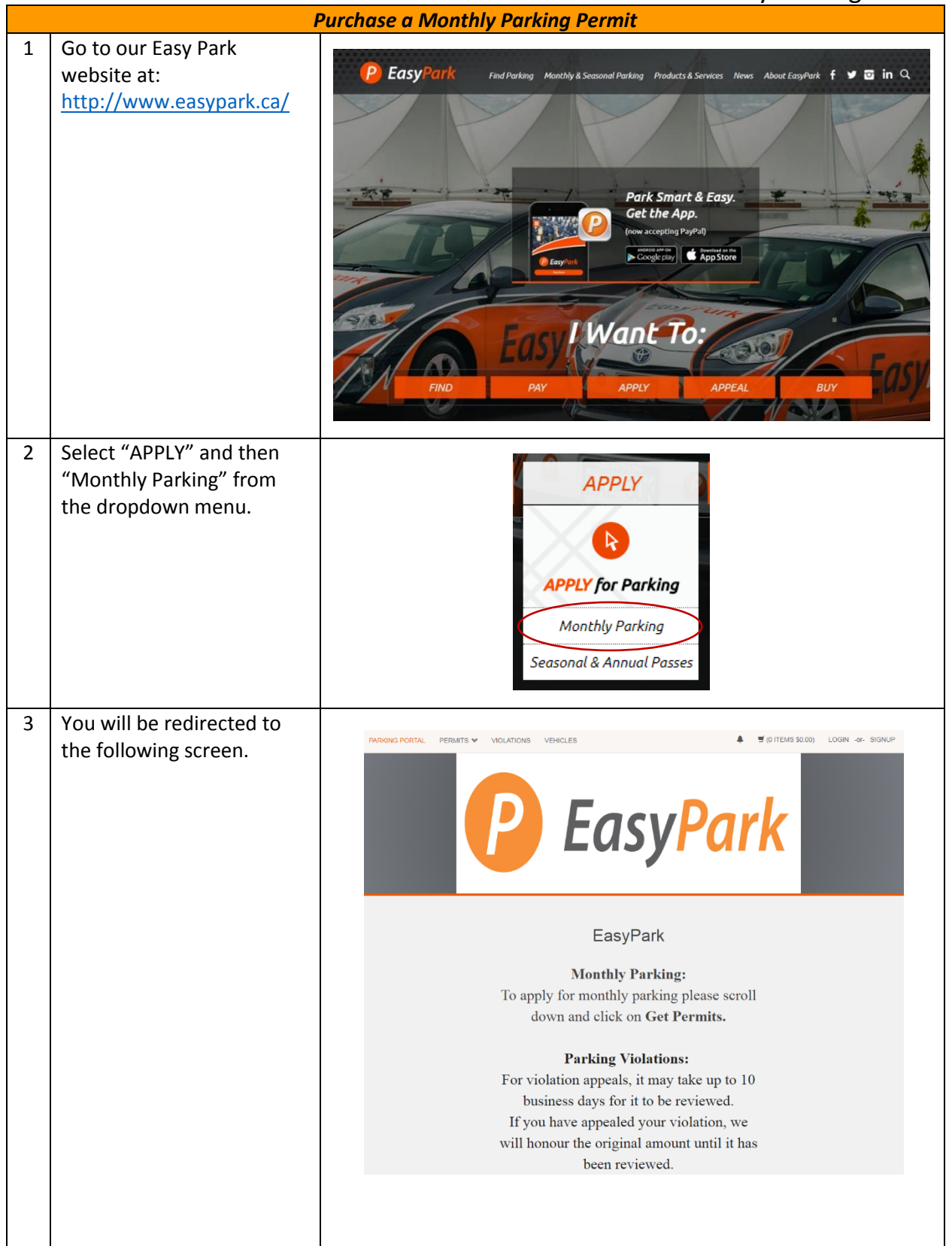

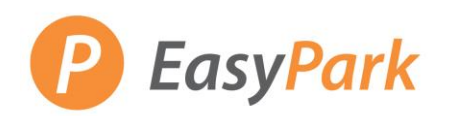

| 4 | Scroll down the page, and click on "Get Permits."                                                                                                    | VIOLATIONS Violation Number *  State * Plate Number BRITISH COLUN * Search Violations                                                                                                    | r*                                                                                                    |  |  |  |  |  |  |
|---|----------------------------------------------------------------------------------------------------|----------------------------------------------------------------------------------------------------|----------------------------------------------------------------------------------------------------|--|--|--|--|--|--|
|   |                                                                                                    | PERMITS  Get Permits  Parking Approval Request  Add/Edit Waitlists                                                                                                    |                                                                                                    |  |  |  |  |  |  |
| 5 | Sign in with the email<br>associated with your Easy<br>Park account.                                                                                 | Email Address Password                                                                                                    | *                                                                                                    |  |  |  |  |  |  |
| 6 | The next page will outline<br>whether a remote or<br>access card will be required<br>for each lot, and the prices<br>associated with each<br>device. | ne next page will outline<br>hether a remote or<br>ccess card will be required<br>or each lot, and the prices<br>ssociated with each<br>evice.<br>Please hit the next button. Please ansure you read all instructions carefully.<br>purchasing a permit that requires a device it may take 48 hours to complete your applicati<br>Please note that if you are purchasing parking for a gated facility, you will need to purchase a device<br>if you do not purchase the device at this time, one will be sold to you upon pick up. |                                                                                                    |  |  |  |  |  |  |
|   |                                                                                                    | Monthly Parking Permits                                                                                                    | are prorated on the 10 <sup>th</sup> & 20 <sup>th</sup> of each                                                                                                    |  |  |  |  |  |  |
|   | Click next when you are ready.                                                                                                    | month. If you are applying for a permit before the 10 <sup>th</sup> you will                                                                                                    |                                                                                                    |  |  |  |  |  |  |
|   |                                                                                                    | be charged for                                                                                                    | the full value of the permit.                                                                                                    |  |  |  |  |  |  |
|   |                                                                                                    | Location           Lot 2 - Gated           Lot 3 - Gated           Lot 4 - Gated           Lot 7           Lot 8           Lot 9           Lot 12- Gated           Lot 13           Lot 19           Lot 27           Lot 31           Lot 32           Lot 44                                                                                                    | Device Type           Remote - \$75.00           Access Card \$13.00           Access Card \$13.00           Access Card \$13.00           Remote - \$75.00           Remote - \$75.00 |  |  |  |  |  |  |
|   |                                                                                                    |                                                                                                    |                                                                                                    |  |  |  |  |  |  |

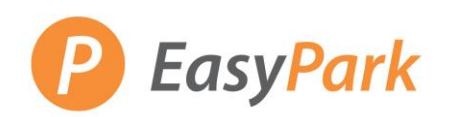

| 7 | Select the device, either<br>access card (first on the<br>list) or remote (last on the<br>list), and the lot you wish<br>to park in. |          | Select Permit and Permit Agreement Please select the permit you wish to purchase; all rates include parking taxes. To view the parking regulations, please click: <a href="http://www.easypark.ca/monthly-seasonal-parking/terms-and-conditions">http://www.easypark.ca/monthly-seasonal-parking/terms-and-conditions</a> |                                                                                                    |                                                                                                    |                                                                                                    |                                                                                                    |                   |  |  |
|---|----------------------------------------------------------------------------------------------------|----------|----------------------------------------------------------------------------------------------------|----------------------------------------------------------------------------------------------------|----------------------------------------------------------------------------------------------------|----------------------------------------------------------------------------------------------------|----------------------------------------------------------------------------------------------------|-------------------|--|--|
|   | If you require a device and                                                                                                    | Select   | Quantity                                                                                                    | Permit Fee                                                                                                    | Deposit                                                                                                    | Permit Description                                                                                                    | Permit<br>Effective                                                                                                    | Permit<br>Expires |  |  |
|   | do not purchase one using                                                                                                    | Devices  | 5                                                                                                    |                                                                                                    |                                                                                                    |                                                                                                    |                                                                                                    |                   |  |  |
|   | to you at the time of pick-<br>up at the head office.                                                                                | 0        | 1                                                                                                    | \$0.00                                                                                                    | \$13.00                                                                                                    | Access Cards / Access<br>Card                                                                                                    | -select-                                                                                                    | 12/31/2025        |  |  |
|   |                                                                                                    | Lot 01 - |                                                                                                    |                                                                                                    |                                                                                                    |                                                                                                    |                                                                                                    |                   |  |  |
|   |                                                                                                    | 0        | 1                                                                                                    | \$320.65 /<br>month                                                                                                    | \$0.00                                                                                                    | Lot 01 / 01 - Random                                                                                                    | -select-                                                                                                    | -select-          |  |  |
|   |                                                                                                    | Lot 02 - | 150 W Pende                                                                                                    | er Street                                                                                                    |                                                                                                    |                                                                                                    |                                                                                                    |                   |  |  |
|   |                                                                                                    | 0        | 1                                                                                                    | \$211.75 /<br>month                                                                                                    | \$0.00                                                                                                    | Lot 02 / 02 - Gated<br>Random                                                                                                    | -select-                                                                                                    | -select-          |  |  |
| 8 | Scroll to the bottom of the<br>page and accept the terms<br>& conditions.<br>Click next when you are<br>ready.                       |          | Please of<br>I agree<br>profile of<br>plate ar<br>I agree<br>my part<br>respons<br>pay any<br>be sent<br>I agree<br>parking<br>I agree<br>EasyPar<br>expired                                                                                                    | that it is m<br>with all app<br>nd contact of<br>that if I fai<br>king permit<br>sible for an<br>outstandin<br>to collection<br>that it is m<br>account sl<br>that my ca<br>rk facility. J<br>my vehicle | agreemen<br>by respon<br>propriate<br>details.<br>il to upho<br>t may be o<br>y outstan<br>ng amour<br>ons.<br>by respon<br>hould I no<br>ar will be a<br>I underst<br>e may be | nt to the following:<br>sibility to update my<br>information includin<br>dd the terms and cor<br>cancelled and I will I<br>ding amounts. Shou<br>ints within 60 days, a<br>sibility to cancel my<br>b longer need it.<br>fully insured while p<br>and that if my insura<br>towed at my expens | y customer<br>ng license<br>nditions that<br>be<br>uld I fail to<br>II dues will<br>monthly<br>earking at a<br>ance is<br>ie. | t                 |  |  |
|   |                                                                                                    |          |                                                                                                    |                                                                                                    |                                                                                                    |                                                                                                    |                                                                                                    |                   |  |  |

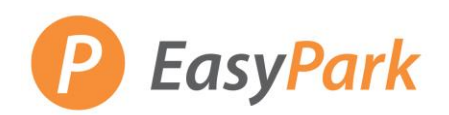

| 9  | Select the date you wish to start parking. | Select Dates<br>Select the desired starting date.<br>Your permit will be active upon your desired start date. If you require a device it may up to 48 hours to |                       |                       |                  |               |           |               |               |                  |                   |           |        |
|----|--------------------------------------------|----------------------------------------------------------------------------------------------------|-----------------------|-----------------------|------------------|---------------|-----------|---------------|---------------|------------------|-------------------|-----------|--------|
|    | Keep in mind that all                      |                                                                                                    |                       | process your request. |                  |               |           |               |               |                  |                   |           |        |
|    | Monthly Parking Permits                    |                                                                                                    |                       | Effective             | e Date           |               |           |               |               |                  |                   |           |        |
|    | are pro-rated on the 10 <sup>th</sup>      |                                                                                                    |                       | <u></u>               |                  |               | July 2018 |               |               | 2                |                   |           |        |
|    | If you purchase a permit                   |                                                                                                    |                       | <b>Sun</b><br>24      | <b>Mon</b><br>25 | <b>Tue</b> 26 | Wed       | <b>Thu</b> 28 | <b>Fri</b> 29 | <b>Sat</b><br>30 |                   |           |        |
|    | before the 10 <sup>th</sup> . you will be  |                                                                                                    |                       | 1                     | 2                | 3             | 4         | 5             | 6             | 7                |                   |           |        |
|    | charged the full value of                  |                                                                                                    |                       | 8                     | 9<br>16          | 10<br>17      | 11<br>18  | 12<br>19      | 13<br>20      | 14<br>21         | -                 |           |        |
|    | the permit.                                |                                                                                                    |                       | 22                    | <u>23</u>        | 24            | 25        | 26            | 27            | 28               |                   |           |        |
|    |                                            |                                                                                                    |                       | <u>29</u>             | <u>30</u>        | <u>31</u>     | 1         | 2             | 3             | 4                |                   |           |        |
|    | Click next when you are ready.             |                                                                                                    |                       |                       |                  |               | Next >>   |               |               |                  |                   |           |        |
| 10 | Select your vehicle.                       |                                                                                                    | Cal                   | o ot y                |                  | <b>K</b> 1 (  | ahi       | مام           | f             | K 10             | ormait            |           |        |
|    |                                            |                                                                                                    | Sel                   | ecty                  | ou               | I V           | eni       | cie           | 10            | p                | ennit             |           |        |
|    | Click next when you are                    | Select the                                                                                                    | e vehicle(s) that are | e currently o         | on your          | record        | that you  | u want t      | o use         | with you         | ur permit. If you | need to a | dd new |
|    | reauy.                                     |                                                                                                    | vehic                 | cles, choos           | e "Add \         | Vehicle       | " below.  | . When        | finishe       | ed, click        | (Next >>          |           |        |
|    |                                            |                                                                                                    |                       |                       |                  |               |           |               |               |                  |                   |           |        |
| 11 | Select the location from                   |                                                                                                    |                       |                       |                  |               | a         |               |               |                  |                   |           |        |
|    | the dropdown menu where                    |                                                                                                    |                       | Cho                   | 005              | se            | the       | e L           | .00           | at               | Ion               |           |        |
|    | you wish to use your                       |                                                                                                    | Bloos                 | o coloct t            | ho loor          | otiono        | in whi    | sh voi        | wich          | tour             | a vour pormit     |           |        |
|    | permit.                                    |                                                                                                    | Fieds                 | e select t            |                  | ations        | III WIII  | LII YOU       | I WISH        | to use           | e your permit.    |           |        |
|    |                                            |                                                                                                    |                       |                       |                  |               |           |               |               |                  |                   |           |        |
|    | Click next when you are                    |                                                                                                    |                       |                       |                  |               |           |               |               |                  |                   |           |        |
|    | ready.                                     |                                                                                                    | Lot                   |                       |                  |               |           |               |               |                  |                   |           |        |
|    |                                            |                                                                                                    | 08 - Rand             | Iom Gate              | d                |               |           |               |               |                  |                   | *         |        |
|    |                                            |                                                                                                    |                       |                       |                  | _             |           |               |               |                  |                   |           |        |
|    |                                            |                                                                                                    |                       |                       |                  |               | Next      | >>            |               |                  |                   |           |        |
|    |                                            |                                                                                                    |                       |                       |                  |               |           |               |               |                  |                   |           |        |
| 12 | Specify if you would like                  |                                                                                                    |                       |                       |                  |               |           |               |               |                  |                   |           |        |
|    | the device shipped to you                  |                                                                                                    | Sele                  | ect C                 | )the             | er F          | Perr      | nit           | Inf           | orn              | nation            |           |        |
|    | (\$12.75) or to be picked up               |                                                                                                    |                       |                       |                  |               |           |               |               |                  |                   |           |        |
|    | at the head office.                        | Please                                                                                                    | select your desired   | a delivery (          | tc               | o enter       | a new a   | addres        | s.            | a \$12.          | .75 fee for shipp | ing. Circ | K AUU  |
|    |                                            |                                                                                                    | If you d              | lo not requi          | ire a de         | vice pl       | ease, n   | o actio       | n is ne       | eded.            | Click Next>>      |           |        |
|    |                                            |                                                                                                    | Delive                | ery Option            |                  |               |           |               | _             |                  |                   |           |        |
|    |                                            |                                                                                                    | Picku                 | up my devic           | e from E         | EasyPa        | rk 🔻      | Add           |               |                  |                   |           |        |
|    |                                            |                                                                                                    | * indicates           | s a required          | field            | _             |           |               |               |                  |                   |           |        |
|    |                                            |                                                                                                    |                       |                       |                  |               | Next >>   |               |               |                  |                   |           |        |
|    |                                            |                                                                                                    |                       |                       |                  |               |           |               |               |                  |                   |           |        |
|    |                                            |                                                                                                    |                       |                       |                  |               |           |               |               |                  |                   |           |        |
|    |                                            |                                                                                                    |                       |                       |                  |               |           |               |               |                  |                   |           |        |

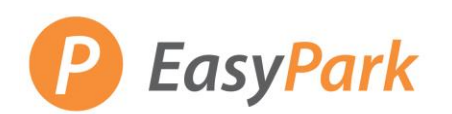

| 13 The last page will confirm<br>the amount of your<br>purchase, where you will<br>be able to choose your | Payment Information                                                            |  |  |  |  |  |  |
|----------------------------------------------------------------------------------------------------|--------------------------------------------------------------------------------|--|--|--|--|--|--|
| payment method.                                                                                           | Please review the totals below and click next to proceed to make your payment. |  |  |  |  |  |  |
| By clicking "Pay Now," you                                                                                | NOTE: You must use a space in the postal code.                                 |  |  |  |  |  |  |
| will be redirected to our<br>secure payment page to<br>enter your confidential<br>information.            | Pay Now                                                                        |  |  |  |  |  |  |